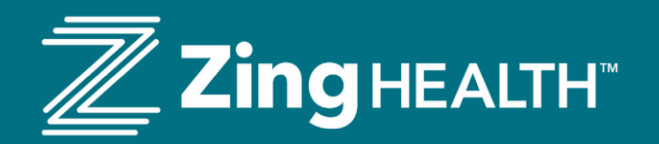

Annual Wellness Visit (AWV) **Topics of Discussion** 

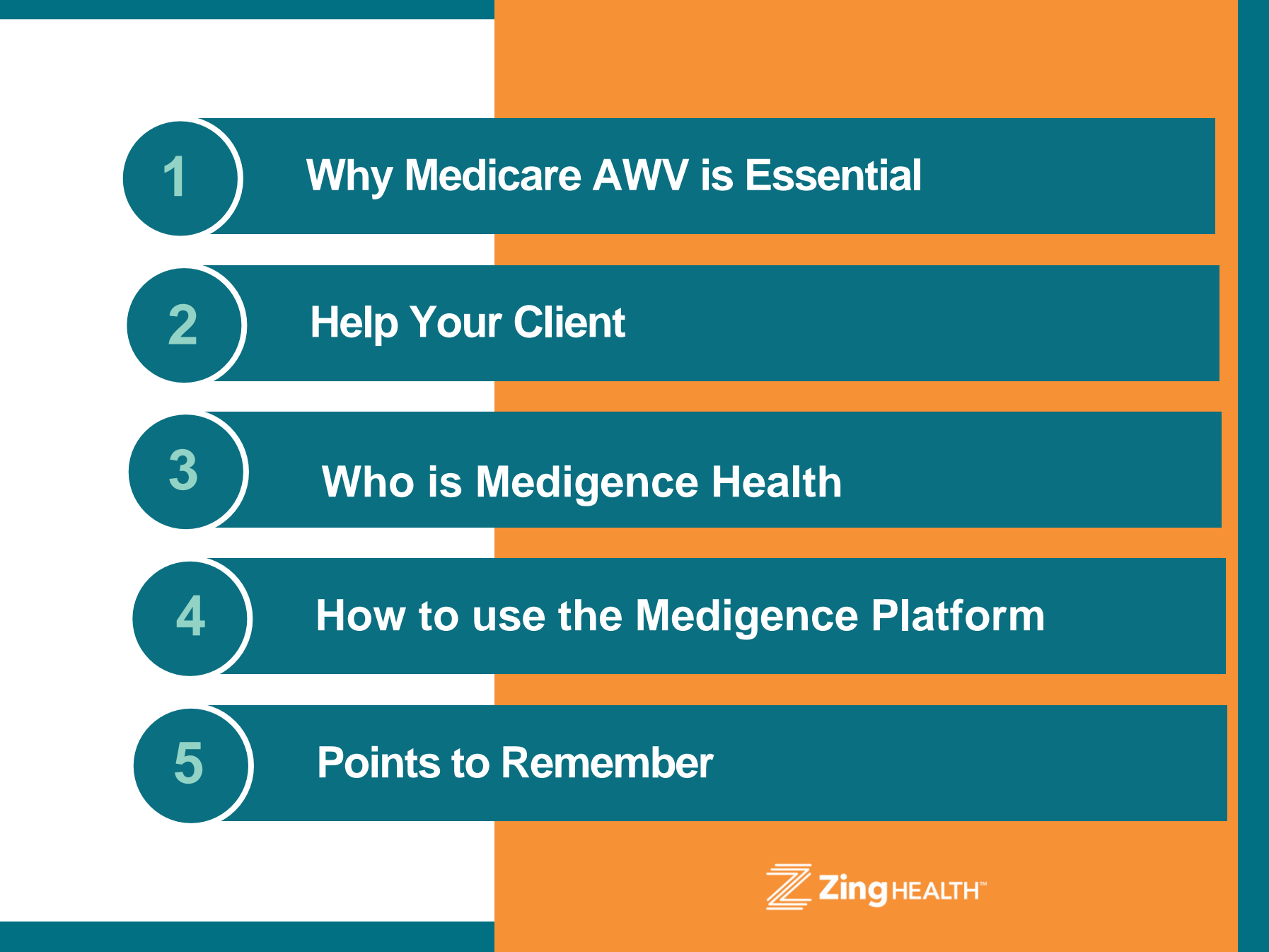

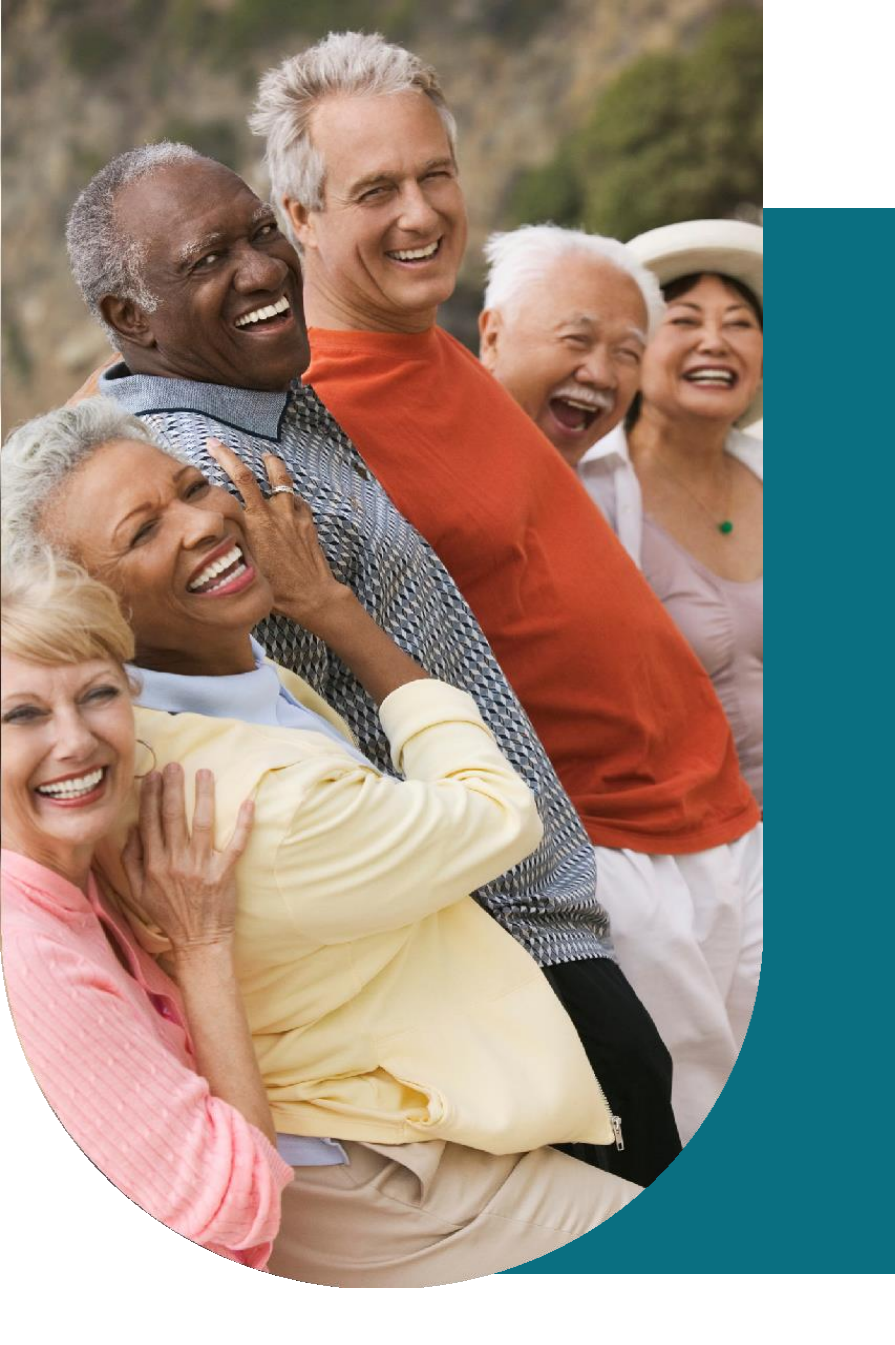

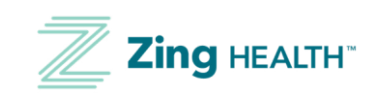

# Why is an Annual Wellness Visit (AWV) Essential?

Before the Affordable Care Act, Medicare didn't officially cover a yearly checkup. The Annual Wellness Visit, which was created as part of the Affordable Care Act in 2010, is a recent addition to Medicare benefits. It was introduced by the Centers for Medicare & Medicaid Services in 2011 to help address health risks faced by older populations and encourage Medicare recipients to take charge of their health.

The Medicare Annual Wellness Visit is a unique visit that holds tremendous value for patients. It approaches health from multiple vantage points that are particularly important for seniors. It detects issues sooner than we can during a traditional office visit – such as problems with memory, nutrition or safety.

On an average an Annual Wellness visit takes about 45 minutes to an hour. It's meant to be a relaxed visit and not hurried or rushed. not meant to replace pcp, meant to be relaxed not hurried or rushed...

#### Members and Providers and Brokers Benefit....

Zing Health believes that an annual physical/wellness examination is ideal for all members. Annual exams provide both the customer and the provider to comprehensively review the patient's current health including preventive care and socially related factors as opposed to the typical visit addressing the "current" medical issue. Zing attempts to utilize any and all member interaction to support this program by helping the member schedule an appointment.

Brokers also receive a compensation for assisting a member with scheduling their appointment.

## Why Help your Client?

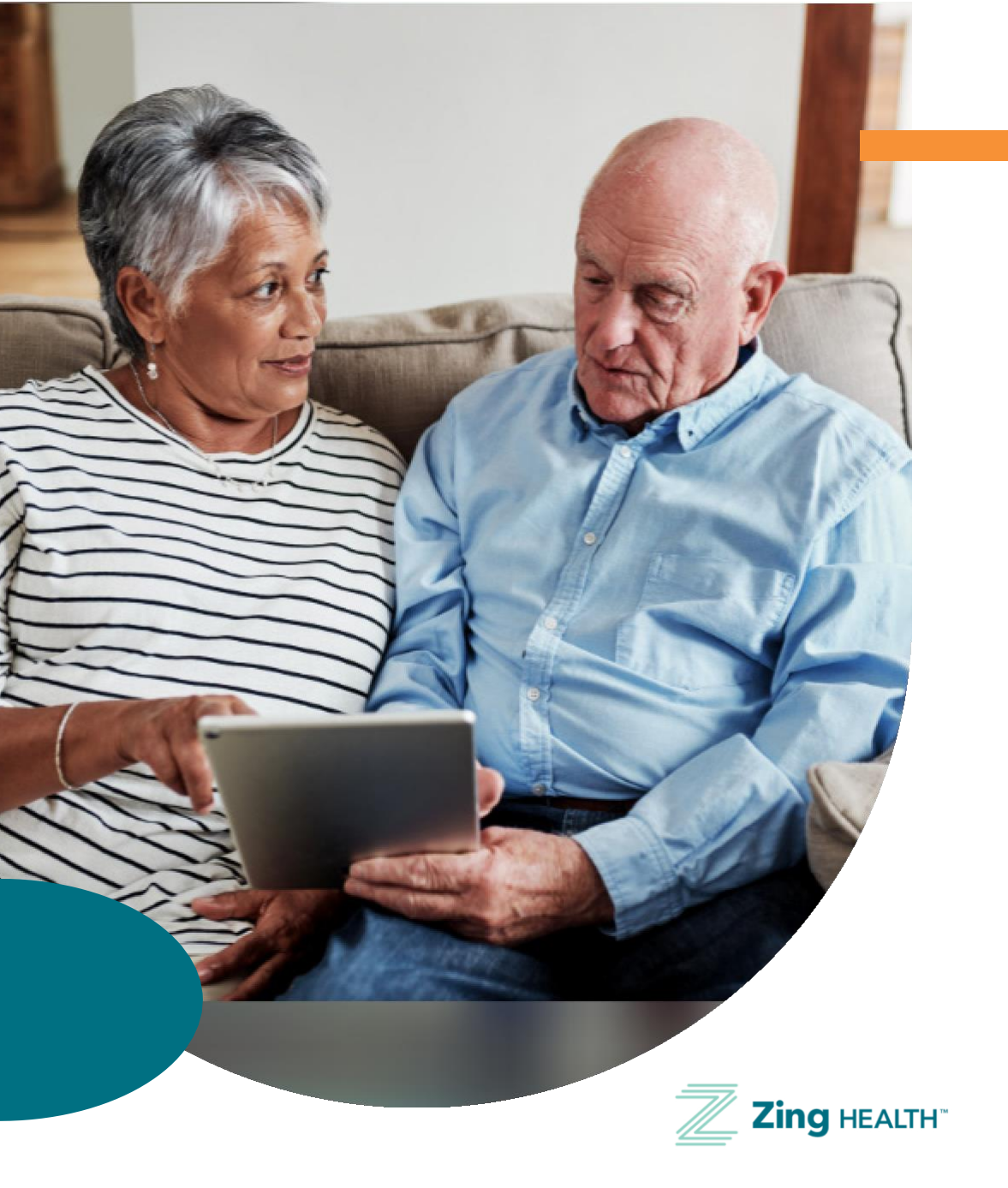

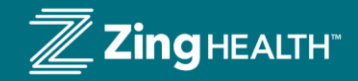

### Medigence Health...

Zing Health's innovative thinking continues to keep our Members health at the forefront.....

| MEDIGAL INTELLIGENCE, INFORMED DECISIONS |                                                                                                    |
|------------------------------------------|----------------------------------------------------------------------------------------------------|
| Mission                                  | Our mission at Medigence Health is to improve the quality of life for the individuals we serve by providing them with a positive personal experience. Our experienced providers and intelligent technology platform deliver a detailed evaluation of the medical and social assessment of the beneficiary members to the primary care physicians, medical groups, and health plans. We provide this valuable service either in a home setting, in a clinic setting, via telemedicine or in long term facility. |
| Who We Are                               | Medigence is a mix of seasoned executives, managers, and office staff who brings a deep knowledge from the Payer<br>and services sector of risk adjustment and quality improvement. Our healthcare professionals take time to listen to<br>your members healthcare concerns in the convenience of your home or on a video call and share those results with the<br>members primary doctor, so they are connected to care.                                                                                      |
|                                          |                                                                                                    |

## Zing Health and Medigence Health

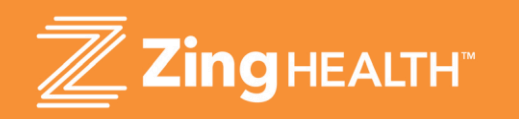

## ...Zing currently engages with Medigence as a vendor to help facilitate, schedule, and deliver AWVs for Zing's members

Annual Wellness Visits can vary from one doctor's office to the next.

Zing Health wants to make sure our members are getting a gold standard experience when completing their Annual Wellness Visit and our goal is to have 100% of our members experience Medigence.

Their service overview includes a physical exam, care-based questions that offer dedicated time to focus on emotional health, mental health, activities of daily living and socioeconomic challenges that may have an impact on self-care and wellbeing.

An Annual Wellness Visit can be completed by both the Member's primary care physician and by Medigence. Everyone benefits!

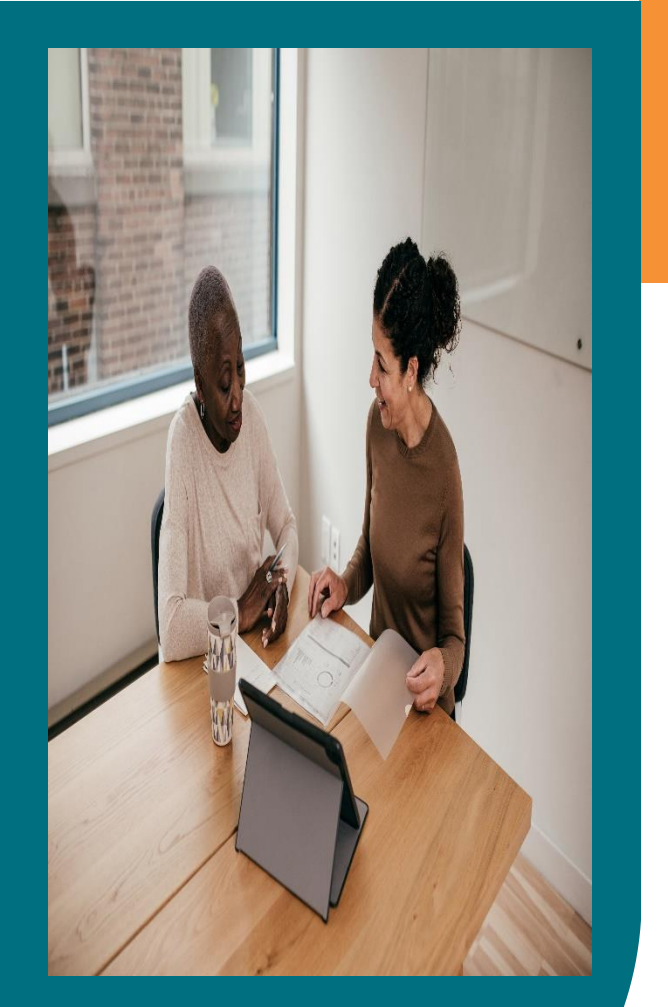

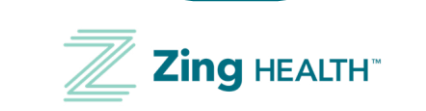

## How to Use Medigence Platform

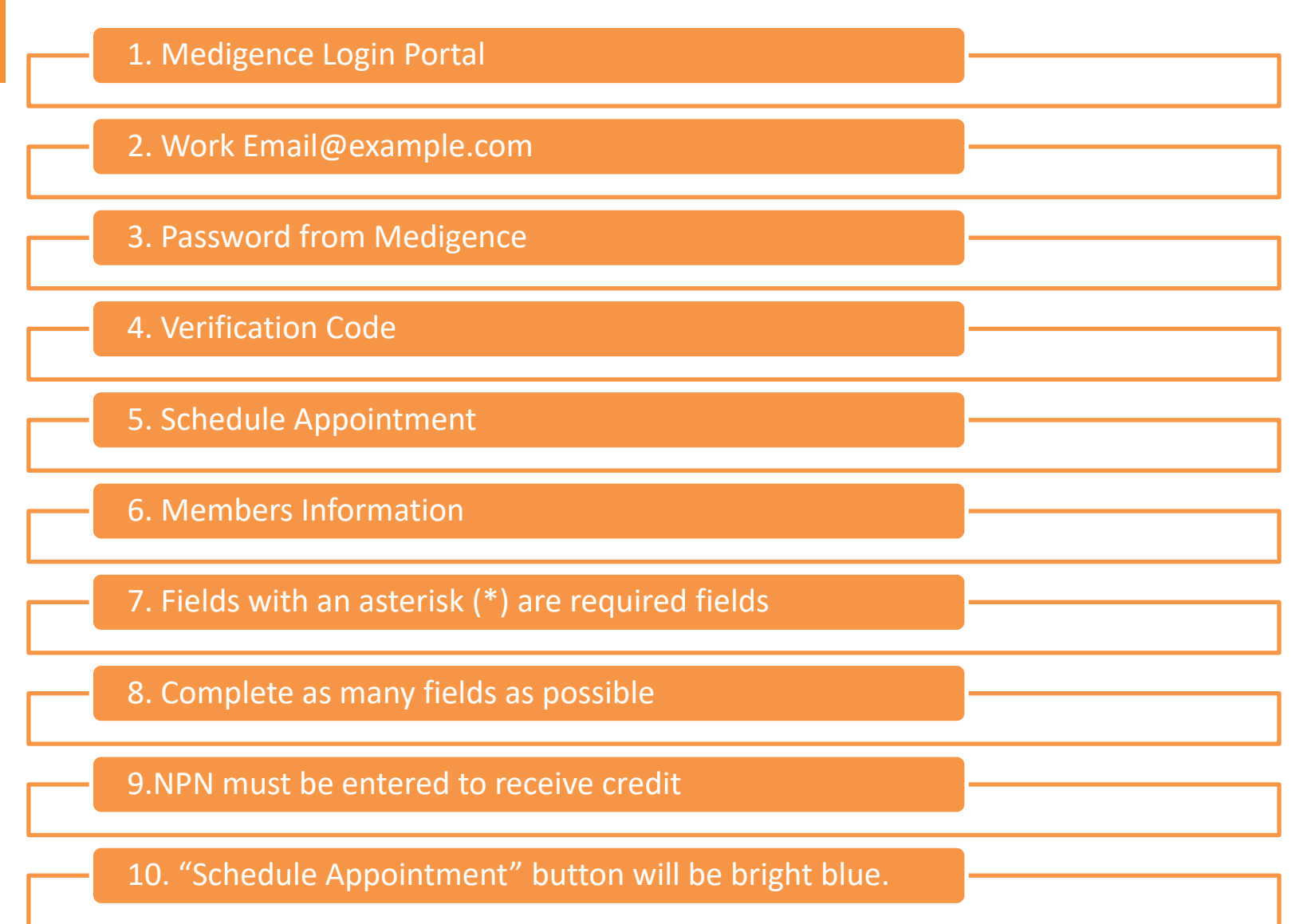

## **Medigence Login Portal:**

Go to Medigence Login Portal (medigencehealth.io) to log in. You will get the following

screen:

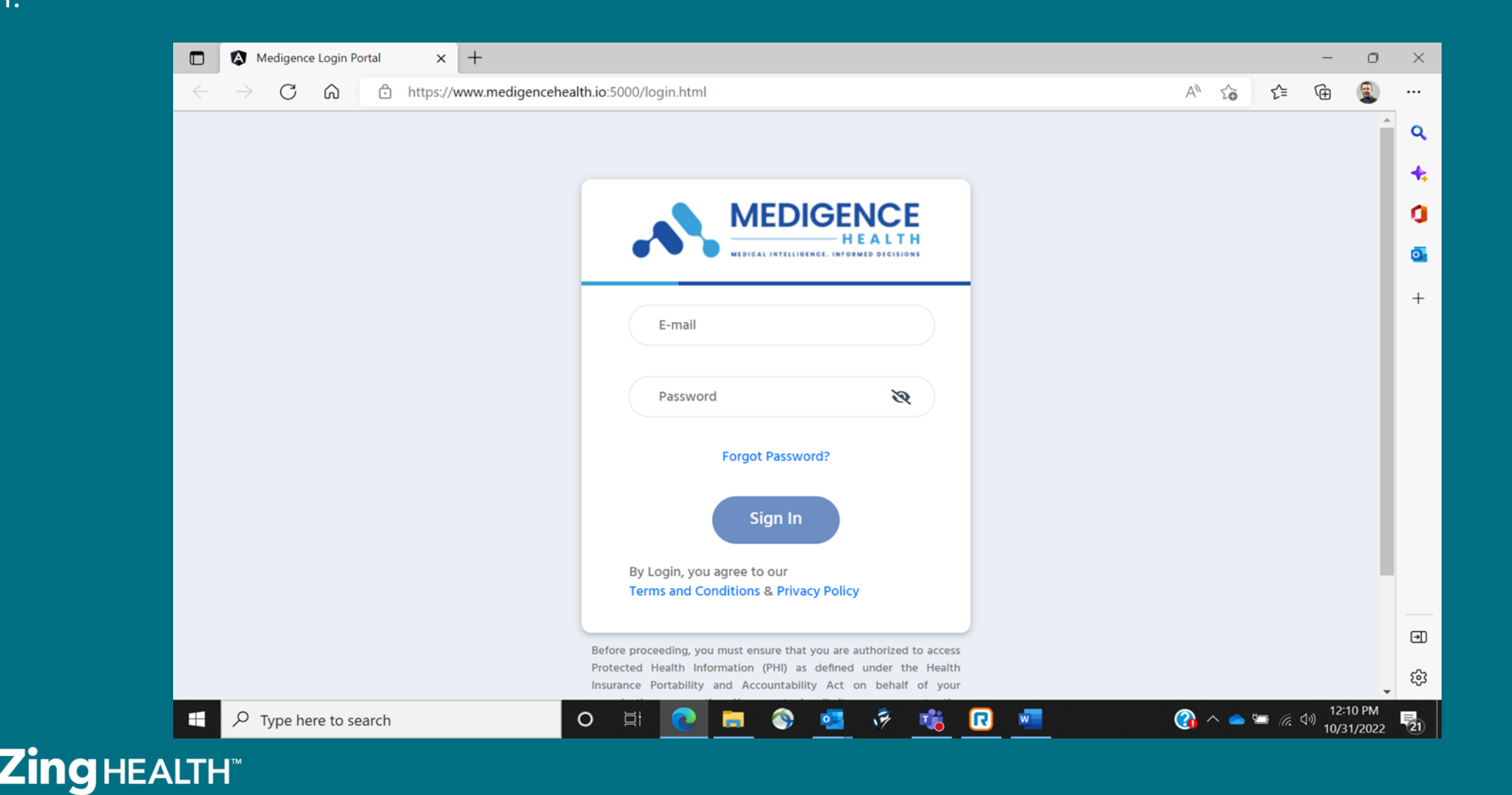

## Work Email@example.com and Password from Medigence:

- Your username is your email address: <u>work email@example.com</u>
- You should have received a password from Medigence. You can use that password or change it to a password of your choice. After the 1<sup>st</sup> log in, please use the web address of Medigence Login Portal (medigencehealth.io).
- You will then get a screen asking for a verification code/number, enter the code and hit submit :

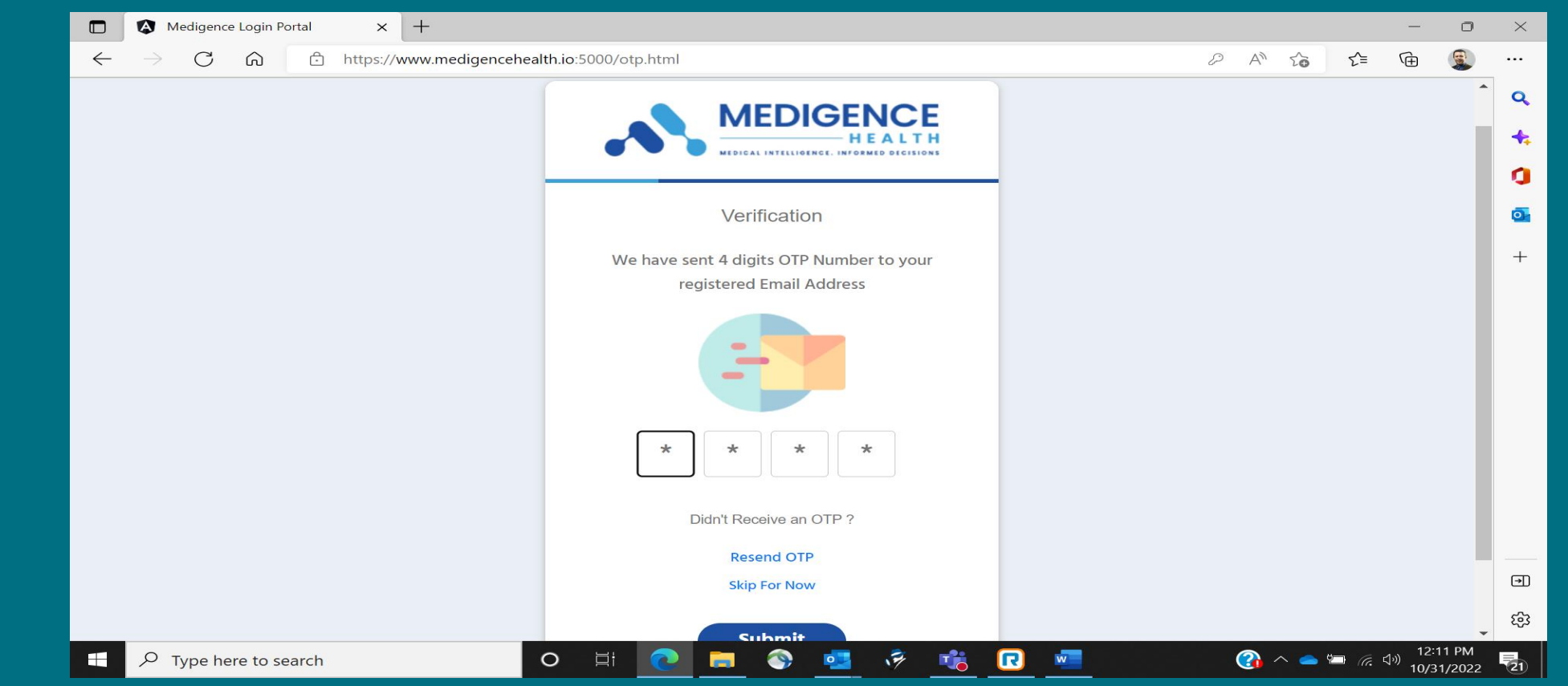

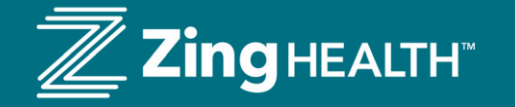

## Verification Code:

After entering the verification code that will be sent to you via text and/or your email address,

Medigence Login Portal

#### you will then see this screen:

× +  $\leftarrow$ C ŵ https://www.medigencehealth.io:5000/app-launcher.html 2 AN ≨≣ Ð \* ••• Q MEDIGENCE SMichael Fessenden 0. + 0 0 + Schedule Appointment Q Search by Patient Name  $^{+}$ Patient Phone Date of Coverage Start Coverage End Appointment Date & Email City State MBI SSN Edit Name Number Birth Date Date Time \*\*\*\_ 01/16/2023 17:03 im Hart 8472170105 michael.fessenden@myzinghealth.comFranklinTennessee10/06/1952 C \*\*-89 0 of 0 |< < > >| Items per page: 15 -∍ Medigence v0.0.1 ති 12:13 PM R w 🕜 ^ 📥 📼 🦟 🕬 0 17 21 0 10/31/2022

0

\_

 $\times$ 

Click on Schedule Appointment

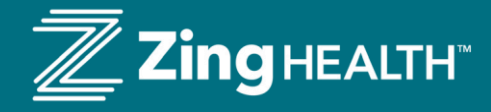

## Schedule Appointment:

- Upon clicking on "Schedule Appointment"
- you will get the following screen:

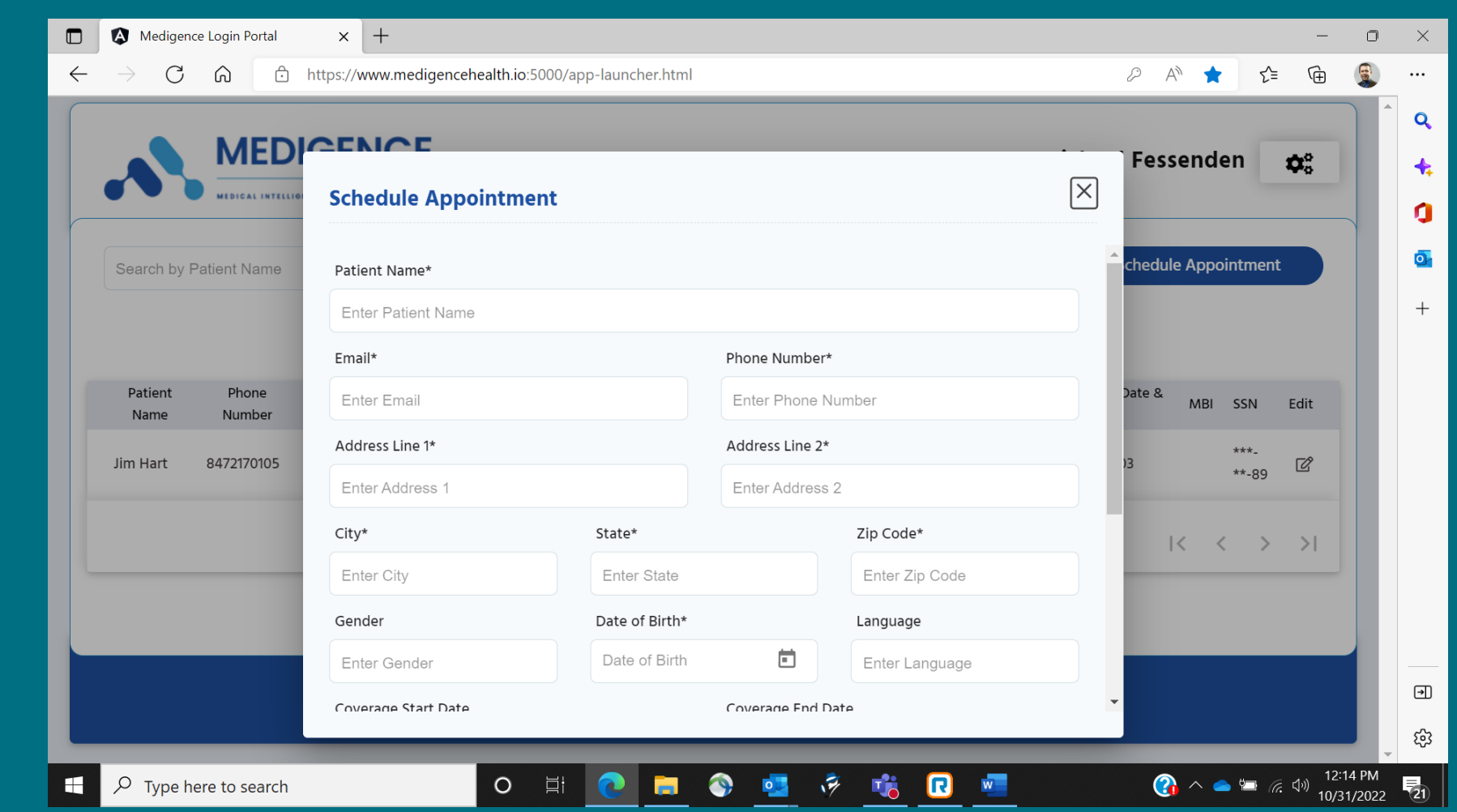

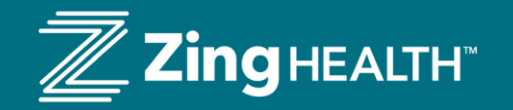

## Schedule Appointment cont'd:

You will enter the member's information for a future appointment. All fields are "free hand" which means there is no specific format.

Example: A phone number. You can add dashes (-) if you want but you do not have to.

Fields with an asterisk (\*) are required fields. The patient may not have an email address or Address Line 2.

If no email address, then enter: <u>noemail@yahoo.com</u>

If no address line 2, then enter: NA

If the member declines to share their social security number, use a fake number such as 123456789 or 111111111.

Complete as many fields as possible.

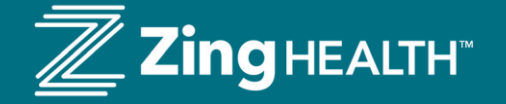

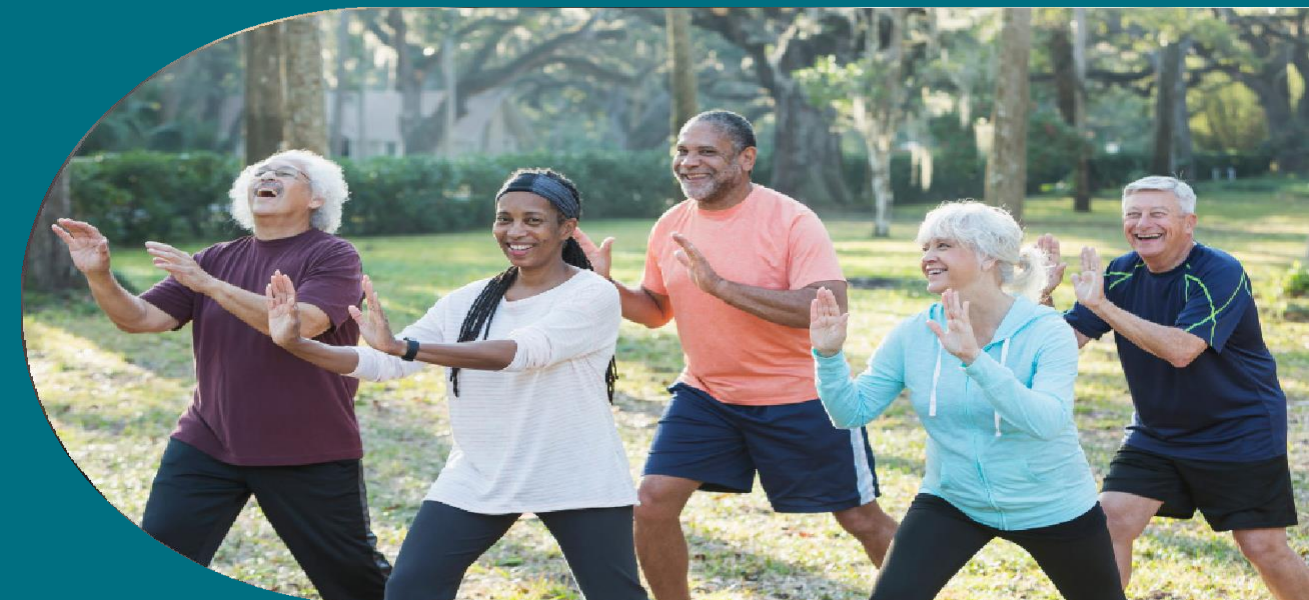

## NPN:

Broker or broker representatives need to complete the "NPN" field to receive credit for

scheduling the exam. The field is shown on this screen and is the final field on the page.

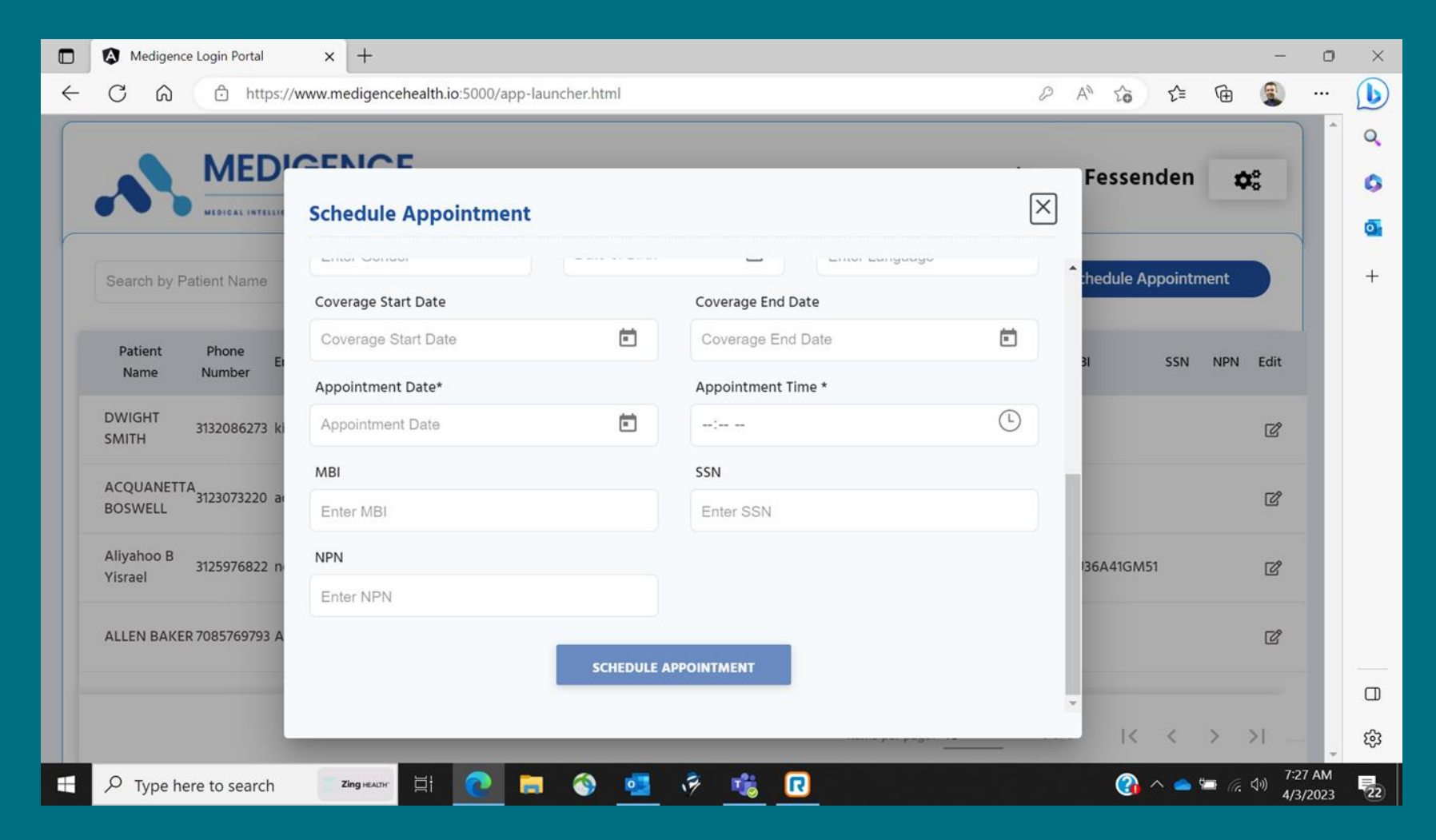

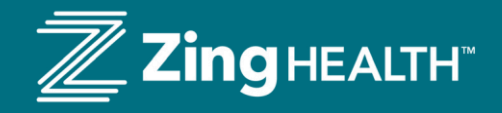

## "Schedule Appointment":

Once complete, the "schedule appointment" button at the bottom will be bright blue. Hit the button and the appointment is complete. If information is missing, the button will not be bright blue. The screen will look like this:

Medigence Login Portal

 $\leftarrow$ C https://www.medigencehealth.io:5000/app-launcher.html 6 MED  $\times$ **Schedule Appointment** . ..... 01007 Search by Patient Name Gender Date of Birth\* Language Ē MALE 10/25/2022 English Patient Phone **Note:** Remind member Coverage Start Date Coverage End Date Number Name to write the visit down 1/1/2023 Coverage End Date 8472170105 Jim Hart on their calendar Appointment Date\* Appointment Time \* Test Patient 8472170111 1/16/2023 02:23 PM SSN\* MBI 123456789 Enter MBI SCHEDULE APPOINTMENT **Zing** HEALTH

0

0

Ξi

17

R

w

× +

 $\times$ 

Q

+

0

o

+

∍

ණ

12:23 PM

10/31/2022

-

≨≣

\*

Fessenden

hedule Appointment

MBI SSN

\*\*\*\_

\*\*\*\_

 $|\langle \langle \rangle \rangle$ 

🕜 ^ 📥 🗁 🦟 🕬

\*\*-89

\*\*-89

Ē

0

Edit

Ľ

Ć

P A

Date &

Type here to search

## Points to Remember

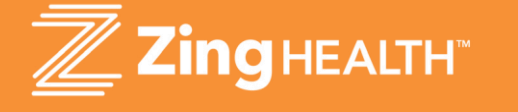

## Notes:

- 1. Only non-Oak Street (or other to-be full risk VBC provider Zing partners) members should be scheduled. If PCP, at the time of discussing is unknown, go ahead and schedule an appointment if the member is willing.
- 2. Portal is to only be used for Medigence MAPD products which are H7730, H4624, and H6876.
- 3. All appointments should be made during "normal business hours" of 8 am to 4 pm Central Standard Time.
- 4. Medigence will be calling the member post scheduled appointment to remind them of the appointment and to see if they would prefer a face-to-face visit (which is ideal). Having a face-to-face appointment may cause a change from the date/time put into the web scheduling tool but Medigence will take care of that when they speak to the member.
- 5. A member can receive Medigence's scheduling line number: 844-210-7298/
- 6. If you have any other questions, please reach out to <u>Brokers@myzinghealth.com</u> or your local sales representative.

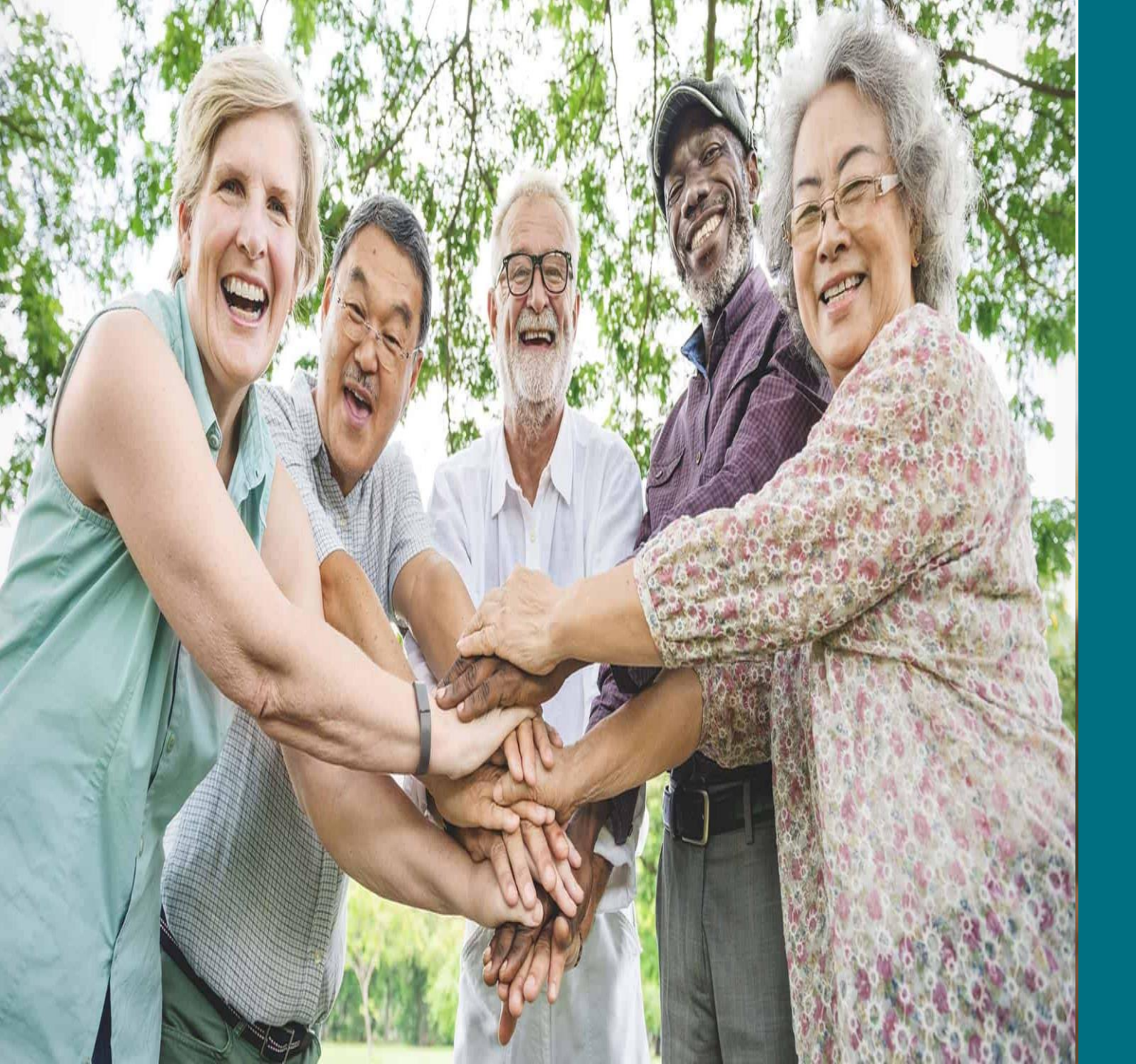

# Thank you

## myzinghealth.com

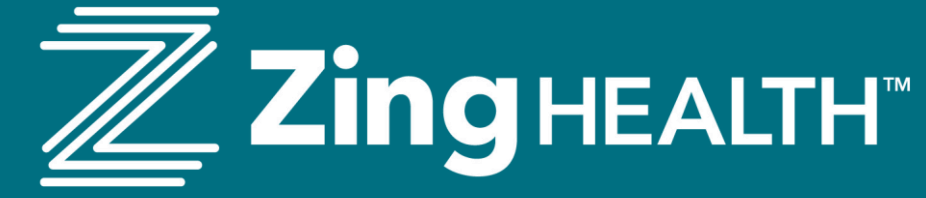